## キャッシュをクリアする方法(GoogleChrome)

言語

ダウンロード

ユーザー補助機能

R

| <ul> <li> <ul> <li></li></ul></li></ul>                                                                                                    | #申告書等作成コーナー<br>・トップ<br>・トップ<br>作成する<br>部パドをご覧ください。<br>部に味厚書・収文内収書を作成<br>・ 途中で保存したデータ(拡張子が「Ldata」)                                                                                                    | よくある資料 主向い会さ<br>集計用ファイルの分<br>交払った正意見の内容<br>配当等の内容を表計算<br>することができます。<br>正確異集計フ<br>に出集計フ<br>に出集計<br>の内容<br>に出集計フ<br>の<br>に出集計<br>の<br>の<br>たができます。<br>に<br>に出集計フ<br>の<br>に出集計<br>の<br>の<br>たができます。<br>に<br>に<br>に<br>し<br>の<br>の<br>たができます。<br>に<br>し<br>し<br>の<br>た<br>の<br>た<br>の<br>た<br>の<br>た<br>の<br>た<br>の<br>た<br>の<br>た<br>の<br>た<br>の<br>た<br>の<br>た<br>の<br>た<br>の<br>た<br>の<br>た<br>の<br>た<br>の<br>た<br>し<br>の<br>の<br>の<br>の<br>の<br>の<br>の<br>の<br>の<br>の<br>の<br>の<br>の | <ul> <li>Q ☆</li> <li>Chrome E既定のブラウザにおり</li> <li>新しいウッアン</li> <li>新しいウッアン</li> <li>新しいウッアン</li> <li>エーザー1</li> <li>パスワードと自動入力</li> <li>夏歴</li> <li>グワンロード</li> <li>ブフマークとリスト</li> <li>ブフマークとリスト</li> <li>ブフマークとリスト</li> <li>ブブワークとした</li> <li>ブブワークとした</li> <li>アンマークとした</li> <li>アンマークとした<!--</th--><th><ul> <li>         ・         ・         ・</li></ul></th></li></ul>                                                                                                    | <ul> <li>         ・         ・         ・</li></ul>                                                                                                    |  |
|----------------------------------------------------------------------------------------------------|----------------------------------------------------------------------------------------------------|----------------------------------------------------------------------------------------------------|----------------------------------------------------------------------------------------------------|----------------------------------------------------------------------------------------------------|--|
|                                                                                                    | #申告書等作成コーナー<br>-トップ<br>作成する<br>助イドをご覧ください。<br>Pre:時期音・収文内取書を作成<br>・<br>速中で保存したデータ (協選予が [.data] )                                                                                                    | よくある質問 志問い合え<br>集計用ファイルのダ<br>交払った正面美の内容<br>取当等の内容を表計算<br>することができます。<br>医演算集計ファ<br>経営集計ファ<br>というた面を表計算<br>することでなきないたが<br>果の確認やダウンローす。<br>検諾する                                                                                                    | <ul> <li>Chrome 毛気定のブラウザにおけ</li> <li>新しいやブ</li> <li>エレンシークレットやインドク</li> <li>オレンシークレット・ウインドク</li> <li>エレンシークレット・マンシント</li> <li>フクマート</li> <li>オワクロード</li> <li>アクマークレスト</li> <li>アクマークレスト</li> <li>アクマークレスト</li> <li>アクマークレスト</li> <li>アクマークレスト</li> <li>アクマークレスト</li> <li>アクマークレスト</li> <li>アクマーク</li> <li>レーシーク</li> <li>レーシーク</li> <li>レーシーク</li> <li>レーシーク</li> </ul>                                                                                                    | ①画面右上の3点マーク<br>をクリックする   ③   ③   ③   ③   ③   ③   ③   ⑤   ⑤   ⑤   ⑤   ⑤   ⑧   ⑤   ⑧   ⑤   ⑧   ⑧   ⑧   ⑧   ⑧   ⑧   ⑧   ⑧   ⑧   ⑧   ⑧   ⑧   ⑧   ⑧   ⑧   ⑧   ⑧   ⑧   ⑧   ⑧   ⑧   ⑧   ⑧   ⑧   ⑧   ⑧   ⑧   ⑧   ⑧   ⑧   ⑧   ⑧   ⑧   ⑧   ⑧   ⑧   ⑧   ⑧   ⑧   ⑧   ⑧   ⑧   ⑧   ⑧   ⑧   ⑧   ⑧   ⑧   ⑧   ⑧   ⑧   ⑧   ⑧   ⑧   ⑧   ⑧   ⑧   ⑧   ⑧   ⑧   ⑧   ⑧   ⑧   ⑧   ⑧   ⑧   ⑧   ⑧   ⑧   ⑧   ⑧   ⑧   ⑧   ⑧   ⑧   ⑧   ⑧   ⑧   ⑧   ⑧   ⑧   ⑧   ⑧   ⑧   ⑧   ⑧   ⑧   ⑧   ⑧   ⑧   ⑧   ⑧   ⑧   ⑧   ⑧   ⑧   ⑧   ⑧   ⑧   ⑧   ⑧   ⑧   ⑧   ⑧   ⑧   ⑧   ⑧   ⑧   ⑧   ⑧   ⑧   ⑧   ⑧   ⑧   ⑧   ⑧   ⑧   ⑧   ⑧   ⑧   ⑧   ⑧                                                                                                    |  |
| 国税庁 確式         今日 年分         作成コーナー         お知らせ         申書書等を         作成前にご報         ● 新規に申問         ● 新規に申問                                                                                                    | #申告書等作成コーナー<br>・トップ<br>・トップ<br>作成する<br>部パイドをご覧ください。<br>部パイドをご覧ください。<br>またで保存したデータ(拡張子が「Ldata」)                                                                                                    | よくある質問 去想いられ<br>生計用ファイルのダ<br>交払った医療費の内容<br>起当率の内容を表計算<br>することができます。<br>医療費量計フォ<br>と出集計フト<br>メッセージポック<br>e-Taxソフト (WEB版<br>することで延信した予<br>思の検認やウウンローす。<br>後続する                                                                                                    | <ul> <li>■ 新しいウブ</li> <li>□ 新しいウフレット ウィンドウ</li> <li>● 新しいシーフレット ウィンドウ</li> <li>■ コーザー1</li> <li>● パワワードと自動入力</li> <li>● パワワードと自動入力</li> <li>● パワワード</li> <li>● グリンロード</li> <li>○ デンマークとリスト</li> <li>語 グリフルーブ</li> <li>● 医夏夏夏夏ブーダ毛刺除</li> <li>● 日</li> <li>● 日</li> <li>● 日</li> <li>● 日</li> </ul>                                                                                                    | <ul> <li>①画面右上の3点マークをクリックする</li> <li>ご         <ul> <li>ご                 ご                 ご</li></ul></li></ul>                                                                                                    |  |
| 作成コーナー     作成コーナー     作成コーナー     お知らせ     申告書等を     作成前にご利用     NEW     ・ 新規に申告      ・ 新規に申告      ・ 新規      ・ 新規      ・ 和      ・ 和      ・ 新規      ・ 新規      ・ 和      ・ 和      ・ 新規      ・ 和      ・ 和      ・ 和      ・ 和      ・ 和      ・ 和      ・ 和      ・ 和      ・ 和      ・ 和      ・ 和      ・ 和      ・ 和      ・ 和      ・ 和      ・ 和      ・ 和      ・ 和      ・ 和      ・ 和      ・ 和      ・ 和      ・ 和      ・ 和      ・ 和      ・ 和      ・ 和 | -トップ<br>作成する<br>助イドをご覧ください。<br>作成開始 ><br>PP:決算書・収文内訳書を作成<br>・途中で原件したデータ (拡張子が [.data] )                                                                                                    | 集計用ファイルのダ<br>支払った医療員の内容<br>起当等の内容を表計算<br>することができます。<br>起当集計ファ<br>起当集計ファ<br>に当集計ファ<br>を出集計ファ<br>をおいりうト(WEB版<br>することで発信したデ<br>果の確認やダウンロー<br>す。                                                                                                    | C)       新しいやっパットゥッパットゥッパット         金       新しいやっパットゥッパット         ・       ユーザー1         ●       イズワードと自動入力         ●       男児         ・       カウワロード         ・       カウワロード         ・       カウワロード         ・       カウワロード         ・       カウワロード         ・       カウマークとリスト         ・       ガリアレーブ         ・       メニュー         ●       ●         ●       ●         ●       ●         ●       ●         ●       ●         ●       ●         ●       ●         ●       ●         ●       ●         ●       ●         ●       ●         ●       ●         ●       ●         ●       ●         ●       ●         ●       ●         ●       ●         ●       ●         ●       ●         ●       ●         ●       ●         ●       ●         ●       ●         ●       ● </th <th><ol> <li>①画面右上の3点マーク<br/>をクリックする</li> <li>③</li> <li>③</li> <li>③</li> <li>③</li> <li>⑤</li> <li>⑤</li> <li>⑤</li> <li>⑤</li> <li>⑤</li> <li>⑤</li> <li>⑤</li> <li>⑤</li> <li>⑤</li> <li>⑤</li> <li>⑤</li> <li>Ø</li> <li>⑤</li> <li>Ø</li> <li>Ø<!--</th--></li></ol></th> | <ol> <li>①画面右上の3点マーク<br/>をクリックする</li> <li>③</li> <li>③</li> <li>③</li> <li>③</li> <li>⑤</li> <li>⑤</li> <li>⑤</li> <li>⑤</li> <li>⑤</li> <li>⑤</li> <li>⑤</li> <li>⑤</li> <li>⑤</li> <li>⑤</li> <li>⑤</li> <li>Ø</li> <li>⑤</li> <li>Ø</li> <li>Ø<!--</th--></li></ol> |  |
| お知らせ<br>申書書等を<br>作成前にご押<br>・ 新規に申告<br>・ 新規に申告<br>・ 一 〇 (環定申告書等介成コーナー)-介: × ♀ 日<br>・ 一 〇 (環定申告書等介成コーナー)-介: × ♀ 日                                                                                                    | 作成する         助イドをご覧ください。         作成開始 >         許快用音・収文内訳書を作成         許快用音・収文内訳書を作成                                                                                                    | 毎計用ファイルのタ<br>支払った医療長の内容<br>起当等の内容を表計算<br>することができます。<br>医療賃集計2・<br>起当集計2・<br>ないセージボック<br>e-Taxソフト(WEB版<br>することで送信したデ<br>用の雑記やダウンローす。<br>検諾する。                                                                                                    |                                                                                                    | をクリックする<br>で、、、、、、、、、、、、、、、、、、、、、、、、、、、、、、、、、、、、                                                                                                    |  |
| お知らせ      申告書等を      作成前にご報      ・ 新規に申告      ・ 新規に申告      ・ 新規に申告      ・ 新規に申告      ・ 新規に申告      ・ 新規に申告      ・ 新規に申告      ・ 新規に申告      ・ ・ ・ ・ ・ ・ ・ ・ ・ ・ ・ ・ ・ ・ ・ ・ ・                                                                                                    | - 東 - 市成開始 > -  -  -  -  -  -  -  -  -  -  -  -  -                                                                                                    | 生計用ファイルのダ<br>支払った正要員の内容<br>記当等の内容を表す。<br>医療費量計フッ<br>配当集計フ・<br>配当集計フ・<br>に当集計フ・<br>に当集計フ・<br>に当集計フ・<br>をすることでは違した予<br>思いながっちっー<br>す。                                                                                                    | LOST     (         LOST         (         LOST         (                                                                                                    | で<br>、<br>、<br>、<br>、<br>、<br>、<br>、<br>、<br>、<br>、<br>、<br>、<br>、                                                                                                    |  |
| 中告書等を<br>作成前にご押<br>ドレー<br>・ 新規に申告<br>・ 新規に申告<br>・ 新規に申告<br>・ 新規に申告<br>・ 新規に申告<br>・ 新規に申告                                                                                                    | 作成開始 >       保存データを<br>利用して作成 >         時決購書・収文内訳書を作成       ・途中で保存したデータ (拡張子が [.data] )                                                                                                    | スムコンにと思想のから<br>配当等の内容表式算<br>することができます。<br>配当集計フ・<br>配当集計フ・<br>メッセージボック<br>e-Taxソフト(WEB版<br>することで発信したデ<br>果の確認やダウンロー<br>す。<br>壊技する                                                                                                    | ○     展歴       ○     タウソロード       ☆     フウワインとリスト       詰     ブフパーブ       ご     拡張機能       日     肥泉原豆デーグを削除       ●     日       ○     スーム       ●     日       ○     日       ●     日       ●                                                                                                    | 。<br>、<br>、<br>、<br>、<br>、<br>、<br>、<br>、<br>、<br>、<br>、<br>、<br>、                                                                                                    |  |
| 中告書等を<br>作成前にご利<br>NEW<br>・新規に申告<br>・<br>新規に申告<br>・<br>・<br>・<br>・<br>・<br>・<br>・<br>・<br>の<br>の<br>の<br>の<br>の<br>の<br>の<br>の<br>の<br>の<br>の<br>の<br>の                                                                                                    | 作成開始 >       保存データを<br>利用して作成 >         時次時間・収文内防衛者を作成       ・途中で保存したデータ(協選子が [data])                                                                                                    |                                                                                                    |                                                                                                    | 閲覧履歴データを削除」を<br>リックする                                                                                                    |  |
| 申告書等を<br>作成前にご判<br>いいの<br>・新規に申告                                                                                                    | 作成開始 >                                                                                                    | 医療費集計フォ<br>配当集計フ<br>メッセージボック<br>ーTaxソフト (WEBE)<br>することで送信したデ<br>思り発怒やグウンロー<br>す。<br>検護する                                                                                                    | iii 970h-7     ii 近張樂記     iii 支援樂記     iii 東梁麗記     iiiiiiiiiiiiiiiiiiiiiiiiiiiiiiiii                                                                                                    | 」<br>このようがトレービー<br>閲覧履歴データを削除」を<br>リックする                                                                                                    |  |
| (作成単にご判)<br>(作成単にご判)<br>(NEW)<br>・ 新規に申告<br>・ 新規に申告<br>(項定申告書导作成□-ブ-1-作★ × ♀ 日<br>( ) (項定申告書导作成□-ブ-1-作★ × ♀ 日)<br>( ) (可定申告書导作成□-ブ-1-作★ × ♀ 日)                                                                                                    | BJJ 「 F をご覧ください。<br>作成開始 ><br>時で保持したデータ (協協子が [.data] )                                                                                                    | 配当集計2<br>メッセージボック<br>e-Taxソフト(WEB版<br>することでごきはしたデ<br>果の確認やダウンロー<br>す。<br>確認する。                                                                                                    | B      B      B      B      C     C                                                                                                    | 閲覧履歴データを削除」を<br>リックする                                                                                                    |  |
| <ul> <li>● 新規に申告</li> <li>● 新規に申告</li> <li>● 新規に申告</li> <li>● 日本</li> <li>● 日本&lt;</li></ul>                                                                                                    | 作成開始 >       保存データを<br>利用して作成 >         *Pick用書・収文内容書を作成       ・途中で保存したデータ(協選子が [.data] )                                                                                                    | メッセージボック<br>e-Taxソフト(WEB版<br>することで送信したデ<br>用の確認やグウンロー<br>す。<br>確認する                                                                                                    |                                                                                                    | 閲覧履歴データを削除」を<br>リックする                                                                                                    |  |
| <ul> <li>● 新規に申告</li> <li>● 新規に申告</li> <li>● 新規に申告</li> <li>● 「確定申告書専作成コーナー]・作本 × ♀ 目</li> <li>← → G ② Chrome chrome//settions/</li> </ul>                                                                                                    | 作成開始 >         保存データを<br>利用して作成 >           やは決算書・収文内防衛を作成         ・途中で保存したデータ(拡張子が [.data] )                                                                                                    | e-Taxソフト(WEB版<br>することで送信したデ<br>県の確認やダウンロー<br>す。<br>確認する。                                                                                                    |                                                                                                    | 閲覧履歴データを削除」を<br>リックする<br>                                                                                                    |  |
| <ul> <li>● 新規ご申告</li> <li>● 新規ご申告</li> <li>● 「確定申告書等存成コーナー」・作※ × 章 目</li> <li>← → C</li> <li>● Chrome chrome://settions/</li> </ul>                                                                                                    | BP決算書・収文内訳書を作成 ・途中で保存したデータ(拡張子が [.data] )                                                                                                    | 権認する。                                                                                                    |                                                                                                    | <u> </u>                                                                                                    |  |
| <ul> <li>新規に申告</li> <li>新規に申告</li> <li>(項定申告書等作点コークー]・作: × 章 貸</li> <li>( つ) Chrome chrome://settions/</li> </ul>                                                                                                    | - vorme - Nuxrisheritan ・ 近平で明守しにアータ 田田子が Lidatal )                                                                                                    | 植設する。                                                                                                    |                                                                                                    |                                                                                                    |  |
| ← → C                                                                                                    | <ul> <li>              ● [確定非音音等作成コーナー上作系 × 章 設定・プライバジーと技和30分 × +</li></ul>                                                                                                    |                                                                                                    |                                                                                                    |                                                                                                    |  |
|                                                                                                    | clearBrowserData                                                                                                    |                                                                                                    |                                                                                                    | ☆) 臼   ▲ :                                                                                                    |  |
|                                                                                                    |                                                                                                    |                                                                                                    |                                                                                                    | ×                                                                                                    |  |
| ・・・・・・・・・・・・・・・・・・・・・・・・・・・・・・・・・・・・                                                                                                    | Q BZURREXH         BUDUREDT-96 MIR         State         State <td< th=""><th>#<br/> 少に移動<br/>セスする原に<br/>- データを解除</th><th>(閲覧<br/>表示<br/>3期間<br/>選択</th><th>履歴データを削除画面が<br/>されます。)<br/>について、「全期間」を<br/>する。</th></td<> | #<br>少に移動<br>セスする原に<br>- データを解除                                                                                                    | (閲覧<br>表示<br>3期間<br>選択                                                                                                    | 履歴データを削除画面が<br>されます。)<br>について、「全期間」を<br>する。                                                                                                    |  |
| <ul> <li>設定</li> <li>G Google の設定</li> <li>自動入力とパスワード</li> <li>プライパシーとせキュリ</li> <li>パフォーマンス</li> <li>デザイン</li> <li>検索エンジン</li> <li>回 取走のブラウザ</li> </ul>                                                                                                    | Q 設定項目を終業           開発環歴データを削除           要素チェ:         基本設定           詳細設定           期間 全期型           *           *           *           *           *           *           *           *           *           *           *           *           *           *           *           *           *           *           *           *           *           *           *           *           *           *           *           *           *           *           *           *           *           *           *           *           *           *           *           *           *           *           *           *           *           *           *                                                                                                    | 際に読み込                                                                                                    | ④「キャ<br>ル」の<br>⑤「デー<br>⑥削除完                                                                                                    | ッシュされた画像とファイ<br>みにチェックを入れる。<br>タを削除」をクリックする。<br>了後 画面が自動的に問い                                                                                                    |  |

キャンセル データを削除

るので、ブラウザを閉じパソコン を再起動してから、作成を開始し てください。